1) Aufrufen der Webseite: <u>http://brg-steyr.eduhi.at/</u> *Stundenplan* auswählen

| AKTUELLES SCHUR                               | STEYR<br>ELERPLATZ<br>e personen termine st                       | UNDENPLAN MOODLE MAIL        | A' A e<br>Suchen                                                   |
|-----------------------------------------------|-------------------------------------------------------------------|------------------------------|--------------------------------------------------------------------|
| <u>&lt;&lt;</u> November 2017 <u>&gt;&gt;</u> | Aktuelles                                                         |                              |                                                                    |
| Mo Di Mi Do Fr Sa So                          | Weiteres                                                          | Unterricht                   | Weiteres                                                           |
| 1 2 3 4 5<br>6 7 8 9 10 11 12                 | Jahreshauptversammlung                                            | Brenn Punkt!                 | 3D Klasse erstellt                                                 |
| 13 14 15 16 17 18 19                          | des Elternvereins<br>Montag 27 November 201                       | Zur 4 Klasse gestalteten mit | Radiobeitrag zum Thema                                             |
| 20 21 22 23 24 25 26                          | Beginn: 19:00 Uhr                                                 | Hilfe von Lupen Türschilder. | Am Dienstag den 17.10.17                                           |
| 27 28 29 30                                   | Gymnastiksaal des BRG Ste<br>Tagesordnung 19:00-19:15 Weiterlesen | eyr Außer Sonne Weiterlesen  | fuhr die 3D Klasse mit dem<br>Zug nach Linz zum <u>Weiterlesen</u> |
|                                               | Wettbewerbe                                                       | Unterricht                   | Menschen                                                           |

2) Noch keinen Zugang? - Registrieren auswählen

| <b>※</b>   | BRG Steyr Michaelerplatz<br>A-4400, Michaelerplatz 6 |                                                                                      |                                                                                                    | Login | Web <mark>Untis</mark> |
|------------|------------------------------------------------------|--------------------------------------------------------------------------------------|----------------------------------------------------------------------------------------------------|-------|------------------------|
| <b>a</b> b | Heute 14.11.2017                                     |                                                                                      |                                                                                                    |       |                        |
|            | Heutige Nachrichten N<br>Keine Nachrichten           | Login brg_steyr Benutzer Passwort Login Passwort Noch keinen Zugang ? - Registrieren | UntisMobile<br>Coogle Play<br>Coogle Play<br>Coogl |       |                        |

3) Die von Ihnen bekannt gegebene E-Mail-Adresse eingeben > Senden

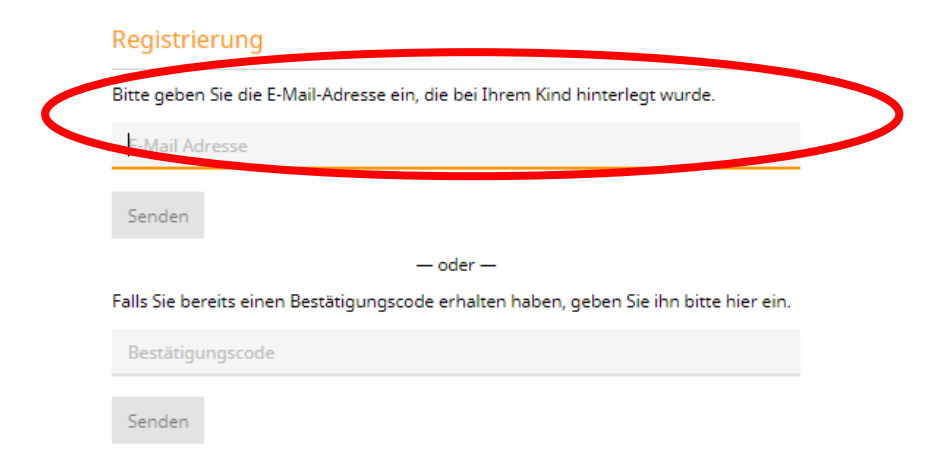

4) Es wird an Ihre E-Mail-Adresse ein Berechtigungscode geschickt, der in das entsprechende Feld eingegeben werden muss > *Senden* 

| sitte geben Sie die i | E-Mail-Adresse ein, die bei Ihrem Kind hinterlegt wurde.         |
|-----------------------|------------------------------------------------------------------|
| E-Mail Adresse        |                                                                  |
|                       |                                                                  |
| Senden                |                                                                  |
|                       | — oder —                                                         |
| the pereits eine      | en Bestätigungscode erhalten haben, geben Sie ihn bitte nier ein |
|                       |                                                                  |

5) Nach der Anmeldung muss ein neues Passwort eingestellt werden. Damit ist der Benutzer (E-Mail-Adresse) mit einem persönlichen Passwort angelegt.

### **Passwort vergessen?**

| <b>※</b>            | BRG Steyr Michaelerplatz<br>A-4400, Michaelerplatz 6            |                                                                                                    | Login WebUntis             |
|---------------------|-----------------------------------------------------------------|----------------------------------------------------------------------------------------------------|----------------------------|
| -                   | Heute 14.11.2017                                                |                                                                                                    |                            |
|                     | Heutige Nachrichten  Keine Nachrichten                          | Login<br>brg_steyr<br>Benutzer<br>Passwort<br>Login<br>Passwort<br>Passwort vergessen ?<br>Nich keinen Zungang 2, Britten                                                                                                    |                            |
| In <b>b</b><br>eint | e <b>ide</b> Felder die E-Mail-Adresse<br>ragen <b>→ Senden</b> | Passwort zurücksetzen<br>Bitte geben Sie Ihren Benutzernamen und Ihre E-Mail-Adresse ein.<br>Sollten Sie keine E-Mail-Adresse in Ihren Benutzerdaten definiert ha<br>bitte für ein neues Passwort an Ihren Administrator.<br>Benutzer<br>E-Mail Adresse | X<br>aben, wenden Sie sich |

## **Individuelle Informationen**

#### 1) Menü

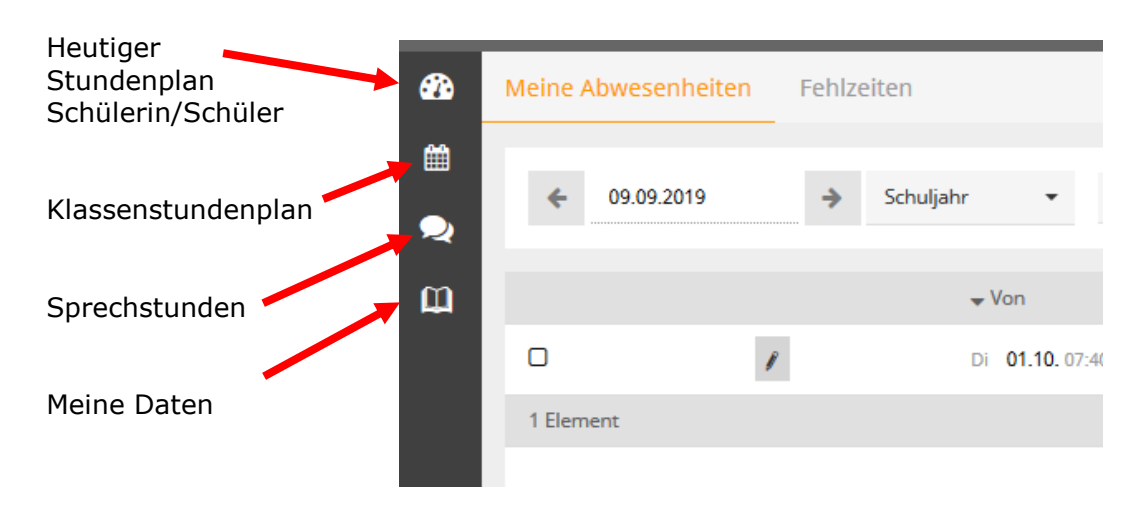

#### 2) Meine Daten

#### Abwesenheiten:

In diesem Bereich befindet sich die Übersicht über die Abwesenheitszeiten im Schuljahr.

Status ? bedeutet, dass diese Fehlzeiten noch nicht entschuldigt sind. Ein vorgefertigtes Entschuldigungsformular kann gedruckt werden: (1) Kontrollkästchen auswählen (2) Auswahl pro Stunde/pro Tag (3) Entschuldigungsgrund einfügen.

| <b>8</b> 26 | Meine Daten                   |                             |                     |                   |             |
|-------------|-------------------------------|-----------------------------|---------------------|-------------------|-------------|
| Ê           | Coffene Abwesenhe             | <mark>iten</mark> Schuljahr |                     |                   |             |
| 2           | In der Vergangenheit          |                             |                     |                   |             |
| œ           | Di <b>01.10.</b> 07:40 bis Di | <b>01.10</b> . 18:45        | Arztbesuch          |                   |             |
|             |                               |                             |                     |                   |             |
|             |                               |                             |                     |                   |             |
| <b>2</b> 20 | Meine Abwesenheiten           | Fehlzeiten                  |                     |                   | ? 🕫         |
| )<br>()     | ♦ 09.09.2019                  | → Schuljahr                 | • - Alle -          | •                 |             |
| ш           | → (1) → Von                   | Bis                         |                     | Abwesenheitsgrund | Status Text |
|             | 🗆 🧨 Di 01.10. 0               | 17:40 bis Di                | <b>01.10.</b> 18:45 | Arztbesuch        | 0           |
|             | 1 Element                     |                             |                     |                   |             |
|             |                               |                             |                     |                   |             |
|             |                               |                             |                     |                   |             |
|             |                               |                             |                     |                   |             |
|             |                               |                             |                     |                   |             |
|             | Entschuldigungsschreiben      | drucken 🛌 (2)               |                     |                   |             |

### Prüfungen:

In diesem Bereich befindet sich die Übersicht über die Prüfungen (Schularbeiten, Tests) im Schuljahr.

| Ð         | Prüfungen  | Eine Woche i  | n die Zuk   | unft             | (    |                                          |            |
|-----------|------------|---------------|-------------|------------------|------|------------------------------------------|------------|
|           |            |               |             |                  |      |                                          |            |
|           |            | Keine Prü     | ifungen     |                  |      |                                          |            |
|           |            |               |             |                  |      | +                                        |            |
|           | Prüfunger  | 1             |             |                  |      |                                          | Ø          |
| <b>AM</b> | -          |               |             |                  |      |                                          |            |
|           | € 0        | 1.10.2019     | <b>&gt;</b> | Monat            | •    |                                          | Berichte + |
| ш         | Fächer     | Prüfungsart   | Klasse      | Lehrer           | Raum | Datum   Text                             | Note       |
|           | Noch nicht | abgeschlossen |             |                  |      |                                          |            |
|           | D          | SA            | 3a          | R <sup>r</sup> . | 2.09 | Montag, 28.10.2019 08:35 - 09:25<br>Text |            |
|           | 1 Element  | :             |             |                  |      |                                          |            |
|           |            |               |             |                  |      |                                          |            |

# Terminbuchung für den Sprechtag

Das Anmeldesystem für den Sprechtag ist von 22. November (6.00 Uhr) bis 28. November (16.00 Uhr) freigegeben.

1) Anmelden am System mit Benutzername und Passwort. Im Startbereich (Heute) ist der Link für den aktuellen Sprechtag > *auswählen* 

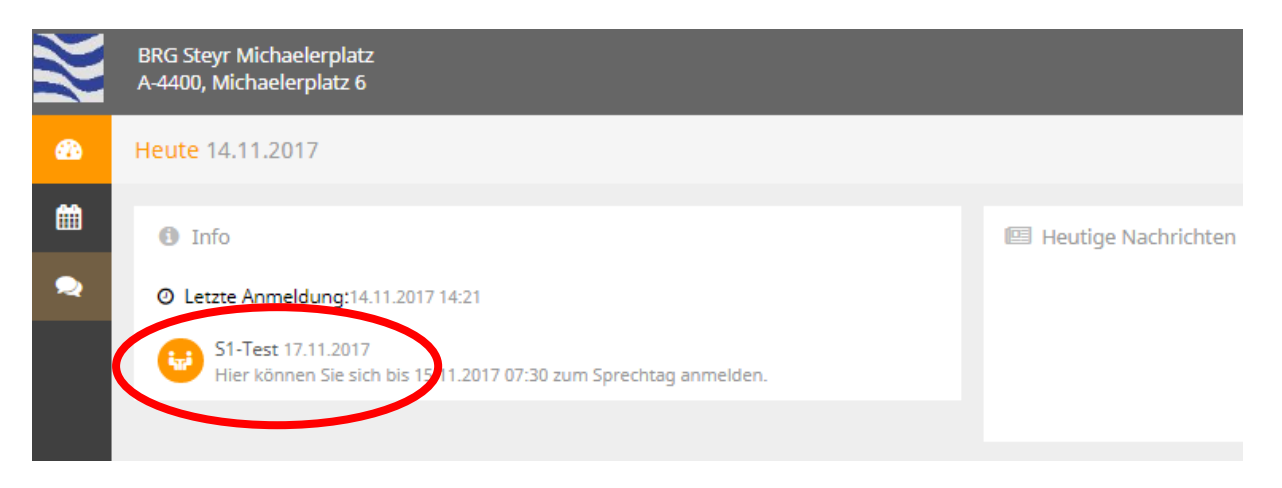

- 2) Anmeldeseite:
  - (1) zwischen Alle Lehrer und Relevante Lehrer (Fachlehrer des Kindes/der Kinder) wählen
  - (2) gewünschte Sprechzeiten auswählen

Die Kürzel sind mit dem vollständigen Namen der Lehrkraft hinterlegt. (3)Fertig

| <u>6</u> 26 | S1-Test 17. | 11.2 | 017 Anmeldezeitraum: 14.11.2017 (0 | 0:00) - 15.11.2017 (07:30) |       |    |    |     |     |     |    |       |                         |         |      |   |
|-------------|-------------|------|------------------------------------|----------------------------|-------|----|----|-----|-----|-----|----|-------|-------------------------|---------|------|---|
| m           | 1 Lehre     | 7anz | igen                               | 7 Termine wählen           |       |    |    |     |     |     |    | ß     | ₿                       |         |      |   |
| 2           | Alle Lehrer | ( +  | Relevante Lehrer                   |                            |       | DU | HD | HZ  | KAI | ко  | LA | Zeit  | Lehrer                  | Fach    | Raum |   |
|             | Kinder      |      |                                    |                            | 13:00 |    |    |     |     |     |    |       |                         |         |      | ĥ |
|             | ۲           | ٠    |                                    |                            | 13:07 |    |    | × . | (2) |     |    | 13:07 | house the second second | ME      |      |   |
|             | Lehrer      |      |                                    |                            | 13:14 |    |    |     | (2) |     |    |       |                         |         |      |   |
|             | ۲           | ٠    | DU                                 | BU2                        | 13:21 |    |    |     |     |     |    |       |                         |         |      |   |
|             | ۲           | ٠    | HD                                 | GWK                        | 13:28 |    |    |     |     | × . |    | 13:28 |                         | BE, TCW |      |   |
|             | ۲           | ٠    | HZ                                 | ME                         | 13:35 |    |    |     |     |     |    |       |                         |         |      |   |
|             | ۲           | ٠    | KAI                                | BSPK                       | 13:42 |    |    |     |     |     |    |       |                         |         |      |   |
|             | ۲           | ٠    | КО                                 | BE, TCW                    | 13:49 |    |    |     |     |     |    |       |                         |         |      |   |
|             | ۲           | •    | LA                                 | E                          | 13:56 |    |    |     |     |     |    |       |                         |         |      |   |
|             | ۲           | ٠    | LOE                                | RK                         | 14:03 |    |    |     |     |     |    |       |                         |         |      |   |
|             | ۲           | •    | RG                                 | BSPK                       | 14:10 |    |    |     |     |     |    |       |                         |         |      |   |
|             | ۲           | •    | RH                                 | D                          | 14:17 |    |    |     |     |     |    |       |                         |         |      |   |
|             | ۲           | •    | SD                                 | BSPK                       | 14:24 |    |    |     |     |     |    |       |                         |         |      |   |
|             | ۲           | •    | VR                                 | М                          | 14:31 |    |    |     |     |     |    |       |                         |         |      |   |
|             |             |      |                                    |                            | 14:38 |    |    |     |     |     |    |       |                         |         |      |   |
|             |             |      |                                    |                            | 14:45 |    |    |     |     |     |    |       |                         |         |      |   |
|             | (2)         |      |                                    |                            | 14:52 | •  |    |     |     |     | Þ  |       |                         |         |      | - |
|             |             |      |                                    |                            |       |    |    |     |     |     |    |       |                         |         |      |   |
|             | Fertig      |      |                                    |                            |       |    |    |     |     |     |    |       |                         |         |      |   |

Falls Sie Termine am Sprechtag nicht wahrnehmen können, bitten wir die gewünschten Sprechtermine wieder zu entfernen, damit diese für andere Eltern wieder frei verfügbar werden.

3) Mit dem markierten Link kann man die Terminliste herunterladen. Wichtig: Die Terminliste bitte erst kurz vor dem Sprechtag drucken, da noch kurzfristige Änderungen (Raumplan, Terminänderungen,...) auftreten können.

| <b>X</b>   | BRG Steyr Michaelerplatz<br>A-4400, Michaelerplatz 6                                                 |              |
|------------|----------------------------------------------------------------------------------------------------|--------------|
| <b>6</b> 2 | Heute 14.11.2017                                                                                     |              |
| Ê          | Info                                                                                                 | 🖭 He         |
| 2          | O Letzte Anmeldung:14.11.2017 14:21                                                                  |              |
|            | S1-Test 17.11.2017 (angemeldet)<br>Hier können Sie sich bis 15.11.2017 07:30 zum Sprechtag anmelden. | $\mathbf{D}$ |
|            |                                                                                                    |              |